#### НАСТРОЙКА БЕСПРОВОДНОГО МАРШРУТИЗАТОРА (Wi-Fi РОУТЕРА)

Перед началом настройки роутера, Вам необходимо подготовить компьютер к дальнейшей работе и узнать параметры вашего оператора – поставщика услуг интернета. Как это сделать, подробно описано в нашей инструкции <u>Подготовка ПК перед началом настройки Wi-Fi роутера</u>, которую мы советуем вначале <u>загрузить</u> на свой компьютер, прежде чем вы отключите доступ в интернет!

Когда компьютер будет подготовлен, приступим к настройке роутера.

Подключаем роутер:

- Включаем роутер в сеть с помощью, идущего в комплекте, адаптера
- Кабель оператора вставляем в порт WAN
- Соединяем кабелем из комплекта сетевые карты роутера (LAN 1) и компьютера (Ethernet) (Рис. 1)

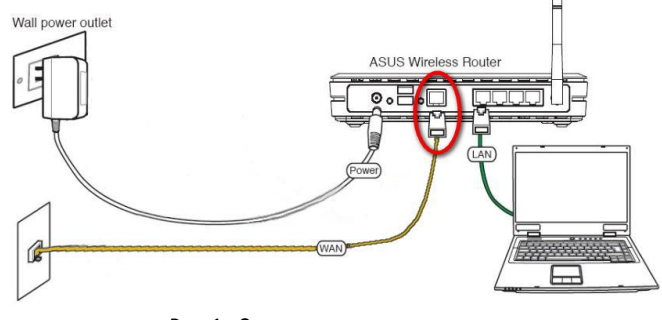

Рис. 1 - Схема подключения роутера

Перед началом настройки рекомендуем выполнить *полный сброс роутера*. Для этого длительно, секунд на 10, скрепкой или любым острым предметом зажимаем на задней панели роутера кнопочку в отверстии *Reset.* 

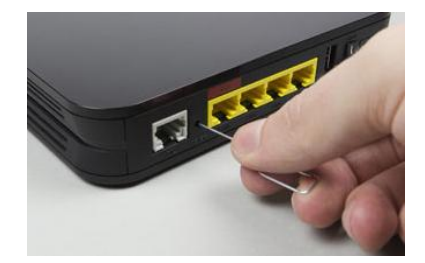

Рис. 2 - Расположение кнопки Reset

Дождитесь, пока на роутере загорятся **диоды питания** (PWR), активного первого порта (LAN1) и WLAN (AIR), хотя бывает, что последний в настройках роутера отключен.

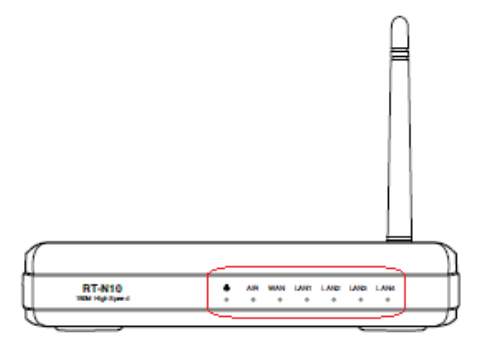

Индикаторы на лицевой панели роутера

#### Настройка маршрутизатора ASUS RT-N10P

НАСТРОИМ РОУТЕР НА ПРИМЕРЕ ОПЕРАТОРА БИЛАЙН

1. Если при открытии *Обозревателя интернета* (по умолчанию, **Internet Explorer** или **Safari**) (смотрите рис.3)

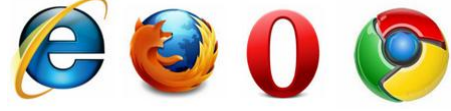

Рис. 3 – Варианты обозревателей интернета

автоматически не откроется страница настройки роутера, самостоятельно в адресной строке указываем IP-адрес устройства <u>http://192.168.1.1</u> и вводим (смотрим рис. 4): *Имя пользователя* – admin Пароль – admin

| Требуется аутентификация                                                                |
|-----------------------------------------------------------------------------------------|
| «http://192.168.1.1» запрашивает имя пользователя и<br>пароль. Сайт сообщает: «RT-N10P» |
| admin                                                                                   |
|                                                                                         |
| Отмена ОК                                                                               |
|                                                                                         |

Рис. 4 – Требуется аутентификация для входа в роутер

2. В появившемся окне жмем «Далее» для запуска Мастера настройки подключения (смотрим рис. 5):

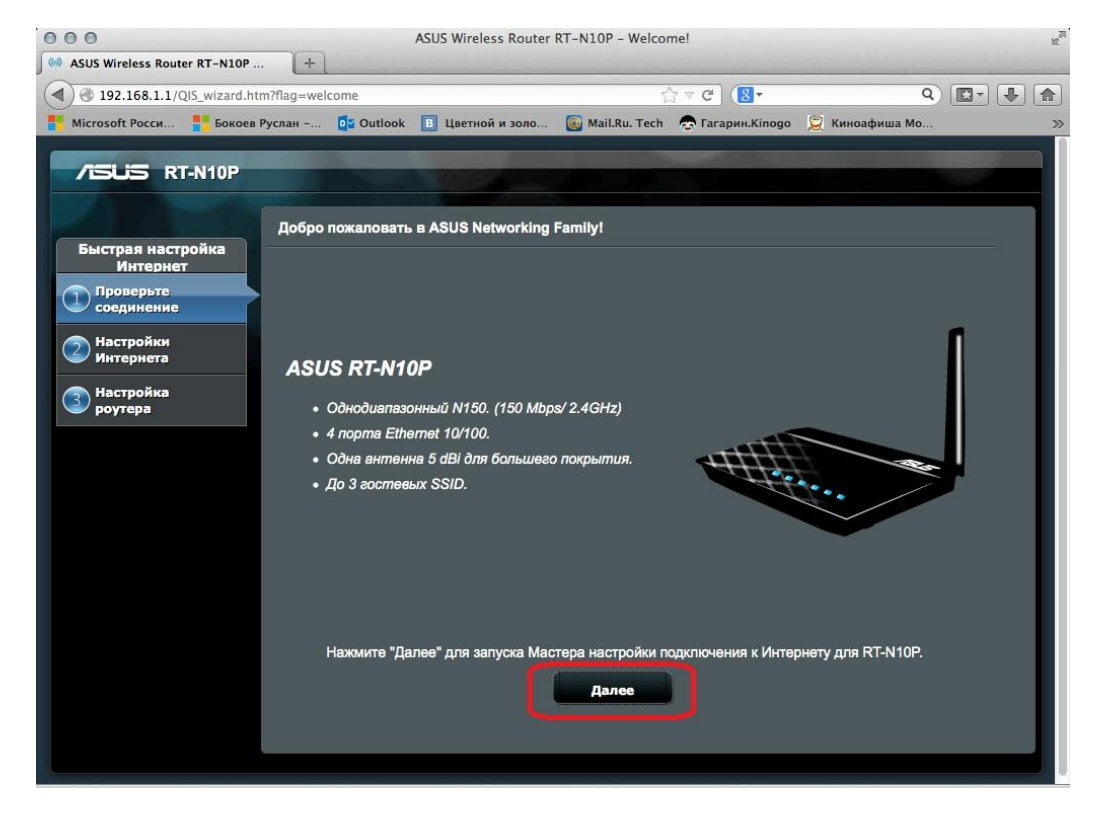

Рис. 5 – Запускаем Мастер настройки подключения

3. В самом начале этапа настройки система готова будет автоматически определить тип подключения. Но мы советуем выбрать вариант «Настройка вручную» (смотрим рис. 6):

## <mark>И</mark>СИ

| Быстрая настройка<br>Интернет                                                 | Добро пожаловать в ASUS Networking Family!                                                                                                    |                                                                                        |
|-------------------------------------------------------------------------------|----------------------------------------------------------------------------------------------------|----------------------------------------------------------------------------------------|
| <ol> <li>Проверьте<br/>соединение</li> <li>Настройки<br/>Интернета</li> </ol> | ASUS RT-N10P                                                                                                    | Проверьте правильность<br>подключения кабеля между портом<br>WAN RT-N10P и Интернетом. |
| Настройка<br>роутера                                                          | <ul> <li>Однодиапазонный N150. (150 Mbps/ 2.4GHz)</li> <li>4 порта Ethernet 10/100.</li> <li>Одна антенна 5 dBi для большего<br/>покрытия.</li> <li>До 3 гостевых SSID.</li> </ul> |                                                                                        |
|                                                                               | Нажмите "Далее" для запуска Мастера настройки<br>Далее                                                                                                    | подключения к Интернету для RT-N10P.<br>Настройка<br>вручную                           |

Рис. 6 – Мы советуем настроить роутер вручную

4. Вначале следует изменить пароль роутера для предотвращения несанкционированного доступа к беспроводному роутеру (смотрим на рис. 7):

| /ISUS RT-N10P                                                                                                | Установка пароля для входа в роутер                                                                                                    |
|----------------------------------------------------------------------------------------------------|----------------------------------------------------------------------------------------------------|
| Быстрая настройка<br>Интернет<br>Проверьте<br>соединение<br>Настройки<br>Интернета<br>З настройка<br>роутера | Измените пароль роутера для предотвращения несанкционированного доступа к беспроводному роутеру.<br>Имя пользователя для роутера admin<br>Новый пароль                                                                  |
|                                                                                                    | Пароль для роутера - это пароль для входа<br>в настройки роутера. При входе в<br>веб-интерфейс роутера, необходимо<br>ввести имени пользователя и пароль. По<br>умолчанию имя пользователя и пароль.<br>"admin / admin" |

Рис. 7 – Меняем пароль от несанкционированного доступа

5. После изменения пароля вам предложат выбрать режим, который будет подходить для вашей ситуации. По умолчанию установлен обычный режим «Беспроводной роутер». Нажимаем на иконку с домиком в верхнем правом углу окна:

## <u>иџ</u>н

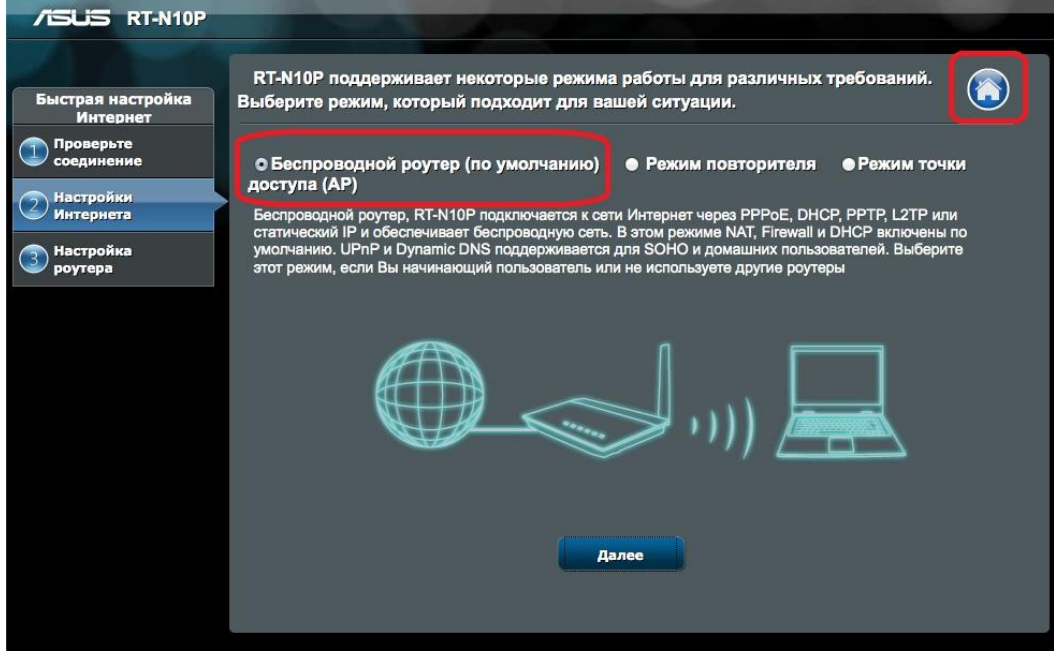

Рис. 8 – Выберите режим роутера для вашей ситуации

6. Возможно, в новом окне система также порекомендует установить тип шифрования на сеть Wi-Fi (смотрим на рис. 10, 11):

| Мы настоятельно р | екомендуем в | в первую оче   | редь установи | ить тип ши | фрования. |
|-------------------|--------------|----------------|---------------|------------|-----------|
|                   |              |                |               |            |           |
|                   |              |                |               | F          | OK        |
|                   |              |                |               |            |           |
|                   | Рис. 9 — Уст | гановим тип ц  | ифрования     |            |           |
|                   |              |                |               |            | 1         |
| 0                 | Для сети Wi  | i-Fi «ASUS» тр | ебуется WPA2- | пароль.    |           |
|                   |              |                |               |            |           |
|                   | Пароль:      | 4955141212     |               |            |           |
|                   |              | Показать па    | ароль         |            |           |

| 🗹 Запомнить эту сеть |        |
|----------------------|--------|
| Отменить             | Подкл. |
| Отменить             | Подкл  |

Рис. 10 – и придумаем пароль

7. Переходим на главную страницу роутера (рис. 11):

# ИОН

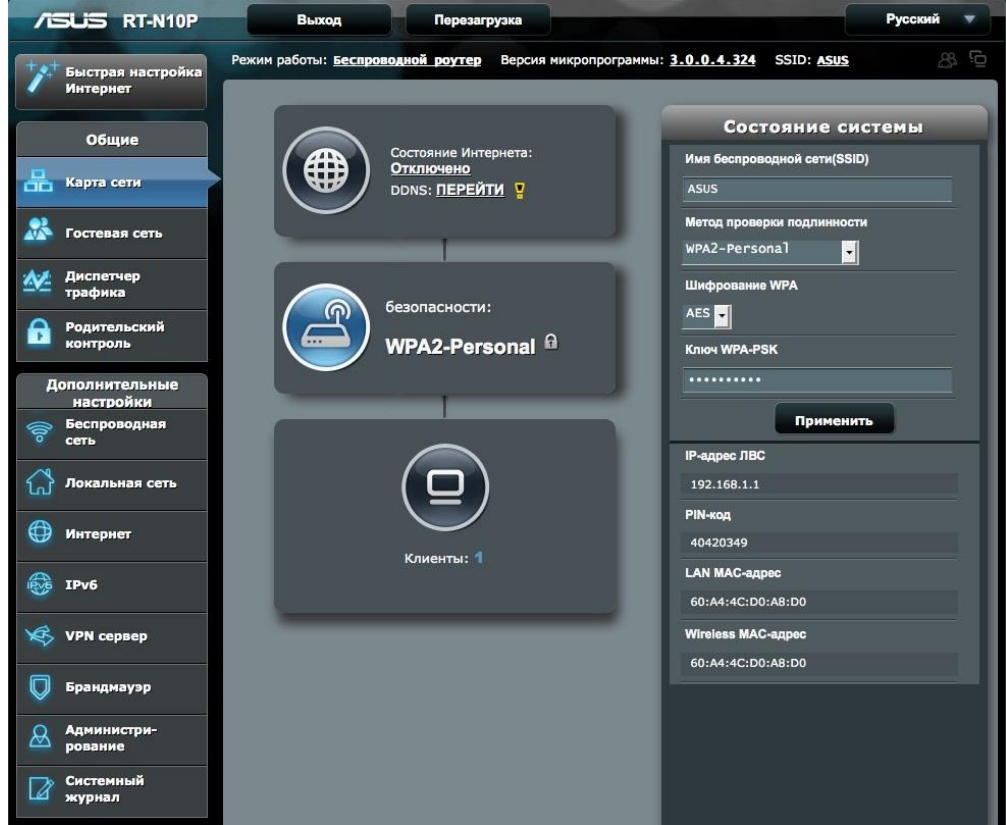

Рис. 11 – Главный экран веб-конфигуратора

ВАЖНО! Если ваш провайдер предоставляет Протокол - Статический IP-адрес 192.168.1.1, который совпадает с IP-адресом роутера, в разделе «Локальная сеть», во вкладке IP-адрес ЛВС, следует изменить IP-адрес роутера на 192.168.100.1, после чего нажать «Применить» и роутер перезагрузить. Как выяснить, какой у вас протокол, подробно описано в нашей инструкции: Подготовка ПК перед началом настройки Wi-Fi роутера (Рис. 13):

| /ISUS RT-N10P                                             | Выход Перезагрузка                                                                                                    | Русский 🔻              |
|-----------------------------------------------------------|----------------------------------------------------------------------------------------------------|------------------------|
| <sup>+</sup> х <sup>+</sup> Быстрая настройка<br>Интернет | Режим работы: Беспроводной роутер Версия микропрограммы: <u>3.0.0.4.324</u> :<br>IP-адрес ЛВС DHCP-сервер Маршруты IPTV | SSID: <u>Asus</u> 8. G |
| Общие                                                     | Локальная сеть - IP-адрес ЛВС                                                                                           |                        |
| К Гостевая сеть                                           | Настройка ЛВС установки RT-N10P<br>IP-адрес 192.168.1.1                                                                 |                        |
| Диспетчер<br>трафика                                      | Маска подсети 255.255.0                                                                                                 |                        |
| Родительский контроль                                     | Применить                                                                                                    |                        |
| Дополнительные<br>настройки                               |                                                                                                    |                        |
| Беспроводная<br>сеть                                      |                                                                                                    |                        |
| Локальная сеть                                            |                                                                                                    |                        |
| 💮 Интернет                                                |                                                                                                    |                        |

Рис. 12 – Меняем ІР-адрес роутера

Перезагружаем компьютер и снова входим в роутер, но уже в адресной строке обозревателя вводим новый IP-адрес: <u>http://192.168.100.1</u>.

9. Если Протокол отличается от вышеуказанного или у вашего оператора другой IP-адрес, пропускаем шаг 8.

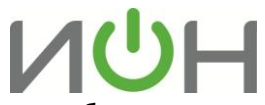

10. Следующим шагом настроим доступ в Интернет, выберем протокол и введем требуемые параметры нашего оператора, которые мы определили благодаря инструкции «Подготовка ПК перед началом настройки Wi-Fi роутера» (смотрим на рис. 13, 14):

| 72                | SUS RT-N10P                | Выход Перезагр                                                                                                    | узка Русский 🔻                                              |  |
|-------------------|----------------------------|----------------------------------------------------------------------------------------------------|-------------------------------------------------------------|--|
| Быстрая настройка |                            | Режим работы: Беспроводной роутер                                                                                                    | Версия микропрограммы: <u>3.0.0.4.324</u> SSID: <u>ASUS</u> |  |
|                   | Интернет                   | Подключение Переключатель портов                                                                                                    | Переадресация портов DMZ DDNS NAT Passthrough               |  |
|                   | Общие                      |                                                                                                    |                                                             |  |
| 品                 | Карта сети                 | Интернет - Подключение                                                                                                    |                                                             |  |
| *                 | Гостевая сеть              | RT-N10P поддерживает несколько типов подключения к WAN (глобальная сеть). Эти виды выбираются из выпадающего<br>меню рядом с WAN тип соединения. Настройка полей различаются в зависимости от типа соединения, выбранного Вами. |                                                             |  |
| 11                | Диспетчер                  | Основные настройки                                                                                                    |                                                             |  |
|                   | трафика                    | Тип WAN-подключения                                                                                                    | Автоматический IP -                                         |  |
| Ð                 | Родительский<br>контроль   | Включить WAN                                                                                                    | Автоматический IP<br>РРОС<br>Статический IP<br>вото         |  |
| А                 | ополнительные<br>настройки | Включить NAT                                                                                                    | L2TP                                                        |  |
| (llo              | Беспроводная<br>сеть       | Включить UPnP <u>UPnP FAQ</u>                                                                                                    | Ода ●Нет                                                    |  |
| ~                 |                            | Настройка DNS WAN                                                                                                    |                                                             |  |
| ហ                 | Локальная сеть             | Подключаться к DNS-серверу<br>автоматически                                                                                                    | Ода ● Нет                                                   |  |
| $\bigcirc$        | Интернет                   | Настройка учетной записи                                                                                                    |                                                             |  |
|                   | IPv6                       | Аутентификация                                                                                                    | Отсутствует                                                 |  |
| ×                 | VPN сервер                 | Специальные требования поставщика услуг Интернета                                                                                                    |                                                             |  |
| 0                 |                            | Имя хоста                                                                                                    |                                                             |  |
| V                 | Брандмауэр                 | МАС-адрес                                                                                                    | Клонировать МАС                                             |  |
| &                 | Администри-<br>рование     |                                                                                                    | Применить                                                   |  |
| 1                 | Системный                  |                                                                                                    |                                                             |  |

Рис. 13 – Будем настраивать соединение Интернет

|                             | Интернет - Подключение                                                                                                    |                        |  |
|-----------------------------|----------------------------------------------------------------------------------------------------|------------------------|--|
| Карта сети                  | DT M10D ההתהמיצעים אין שמעניקע אין אייניין אייניין אייניין אייניין אייניין אייניין אייניין אייניין אייניין איינ                                                                                                    |                        |  |
| 🞊 Гостевая сеть             | коточ пое поддерживает несколько типов подключения к учам (поовальная сеть). Эти виды выокраиотся из выпадающего<br>меню рядом с WAN тип соединения. Настройка полей различаются в зависимости от типа соединения, выбранного Вами. |                        |  |
| 秋 Диспетчер                 | Основные настройки                                                                                                    |                        |  |
| трафика                     | Тип WAN-подключения                                                                                                    | L2TP                   |  |
| Родительский<br>контроль    | Включить WAN                                                                                                    | Ода ●Нет               |  |
| Дополнительные<br>настройки | Включить NAT                                                                                                    | Ода ● Нет              |  |
| Беспроводная<br>сеть        | Включить UPnP <u>UPnP FAQ</u>                                                                                                    | Ода ●нет               |  |
| A                           | Настройка IP-адреса WAN                                                                                                    |                        |  |
| Ш Локальная сеть            | Получить IP-адрес WAN автоматически                                                                                                    | Одарнет                |  |
| 🤀 Интернет                  | Настройка DNS WAN                                                                                                    |                        |  |
| ₩ ІРν6                      | Подключаться к DNS-серверу<br>автоматически                                                                                                    | Ода нет                |  |
| VPN сервер                  | Настройка учетной записи                                                                                                    |                        |  |
|                             | Имя пользователя                                                                                                    | 0897654543             |  |
| 💭 Брандмауэр                | Пароль                                                                                                    |                        |  |
| Администри-<br>рование      | Дополнительные параметры pppd                                                                                                    |                        |  |
| Системный журнал            | Специальные требования поставщика услуг Интернета                                                                                                    |                        |  |
|                             | VPN сервер                                                                                                    | tp.internet.beeline.ru |  |
|                             | Имя хоста                                                                                                    |                        |  |
|                             | МАС-адрес                                                                                                    | Клонировать МАС        |  |
|                             |                                                                                                    | Применить              |  |

Рис. 14 – Вводим требуемые параметры нашего оператора

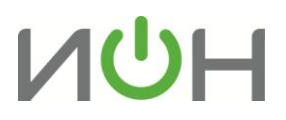

- 11. Вводим следующие данные:
  - «Тип WAN-подключения» выбираем из списка протокол, который мы определили с помощью инструкции <u>Подготовка ПК перед началом настройки роутера</u>
  - Включаем WAN, NAT и UPnP
  - «Настройка IP-адреса WAN» отмечаем кружочком значение «**Yes**» (или «No») для поля **«Получить IP-адрес WAN автоматически?»**
  - «Настройка DNS WAN» отмечаем кружочком значение «Yes» (или «No») для поля «Подключаться к DNS-серверу автоматически?», опять же, исходя из инструкции Подготовка ПК перед началом настройки роутера:
  - В разделе «Настройка учетной записи» вводим имя пользователя и пароль.
  - В разделе «Специальные требования поставщика услуг Интернета» вводим Сервер Heart-Beat или PPTP/L2TP – tp.internet.beeline.ru и MAC-адрес, если требует инструкция Подготовка ПК перед началом настройки роутера (Рис. 14).
- 12. После применения и перезагрузки роутера входим в раздел настройки Беспроводной сети (смотрим рис. 15):

| /ISUS RT-N10P                   | Выход Перезагр                          | узка Русский т                                              |    |
|---------------------------------|-----------------------------------------|-------------------------------------------------------------|----|
| 💖 Быстрая настройка             | Режим работы: Беспроводной роутер       | Версия микропрограммы: <u>3.0.0.4.324</u> SSID: <u>ASUS</u> | Ū, |
| Интернет                        | Общие WPS Фильтр МАС-адресов бе         | спроводной сети Настройка RADIUS Профессионально            |    |
| Общие                           |                                         |                                                             |    |
| Карта сети                      | Беспроводная сеть - Общие               |                                                             |    |
|                                 | Установка беспроводного соединения зави | сит от информации ниже                                      |    |
| Тостевая сеть                   | SSID                                    | ASUS                                                        |    |
| Диспетчер<br>трафика            | Скрыть SSID                             | ● Да О Нет                                                  |    |
| <b>Родительский</b><br>контроль | Режим беспроводной сети                 | Legacy 🗸 🖉 b/g Protection                                   |    |
| Дополнительные                  | Канал                                   | 7 .                                                         |    |
| Беспроводная                    | Метод проверки подлинности              | WPA-Personal                                                |    |
| о сеть                          | Шифрование WPA                          | TKIP                                                        |    |
| Покальная сеть                  | Предварительный ключ WPA                | 4955141212                                                  |    |
| Интернет                        | Интервал ротации сетевых ключей         | 3600                                                        |    |
| IPv6                            |                                         | Применить                                                   |    |

Рис. 15 – Настроим беспроводную точку доступа

Вводим следующие данные (Рис. 15):

- «SSID» имя вашей беспроводной сети. Имя можно изменить на любое понравившееся вам, например, «Lisenok».
- «Режим беспроводной сети» рекомендуем выбрать определенный, если компьютер не поддерживает *Wi-Fi класса N (указано в его спецификации),* выбираем режим «Legacy». Не рекомендуется использовать смешанные режимы «... mixed»
- «Канал» вместо «Auto» советуем выбрать конкретный от 1 до 13-го (например 7 или 9)
- «Метод проверки подлинности» (защита Вашей сети поможет защитить домашнюю сеть от подключения пытливых соседей<sup>(3)</sup>) – рекомендуем выбрать WPA-Personal – надежный метод шифрования, который обеспечит Вам безопасность. Данный режим используется для максимальной скорости обмена данными. Шифрование WEP снижает скорость доступа к сети, а тип WPA2 поддерживается не всеми устройствами, которые будут подключаться к роутеру.

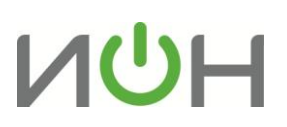

- «Шифрование WPA» для метода проверки WPA выбираем ТКІР
- «Предварительный ключ WPA» пароль, который защищает вашу сеть. Его нужно вводить, если указан *Метод проверки подлинности* из предыдущего пункта пароль придется придумать самостоятельно и указать в соответствующем поле, запомнить его и записать себе в блокнотик.

Нажимаем кнопку «Применить».

13. После применения параметров сети жмем «Перезагрузка»:

| /ISUS RT-N10P                                                                 | Выход Перезагрузка                                   | Русский 🔻                                                |
|-------------------------------------------------------------------------------|------------------------------------------------------|----------------------------------------------------------|
| +>+ Быстрая настройка<br>Интернет                                             | Режим работы: Беспроводной роутер Версия микропр     | рограммы: <u>3.0.0.4.324</u> SSID: <u>Asus</u> <u>8</u>  |
| Общие                                                                         | Состояние Интернета:<br>Отключено<br>DDNS: ПЕРЕЙТИ У | Состояние системы<br>Имя беспроводной сети(SSID)<br>ASUS |
| 🖉 Гостевая сеть                                                               |                                                      | Метод проверки подлинности<br>WPA2-Personal              |
| Диспетчер<br>трафика     Родительский<br>контроль                             | безопасности:<br>WPA2-Personal                       | Шифрование WPA                                           |
| Дополнительные<br>настройки<br>Сеспроводная                                   |                                                      | Применить                                                |
| Локальная сеть                                                                |                                                      | IP-адрес ЛВС<br>192.168.1.1<br>РІМ-код                   |
| <ul><li>Шитернет</li><li>Шитернет</li><li>Шитернет</li><li>Шитернет</li></ul> | Клиенты: 1                                           | 40420349<br>LAN MAC-agpec<br>60:34:40:00:48:00           |
| 🧩 VPN сервер                                                                  |                                                      | Wireless MAC-adpec<br>60:A4:4C:D0:A8:D0                  |
| Брандмауэр<br>Администри-<br>рование                                          |                                                      |                                                          |
| Системный журнал                                                              |                                                      |                                                          |

По окончании перезагрузки наш роутер готов к работе.

Если возникнут трудности непосредственно при настройке или появятся сомнения, не бойтесь спрашивать. Мы готовы Вам помочь.

Лаборатория ИОН, эксперт по цифровой технике Руслан Бокоев bokoev@i-on.ru | 514-12-12 31.10.2013